## S'inscrire au jubilé des jeunes avec le diocèse de Grenoble

- Je me rends sur le site Venio à l'adresse suivante : https://jubileavecgrenoble2025-rome.venio.fr/fr
- 2. Je choisis la formule de mon choix entre la Classico et le Peloton de la Speranza :

| VENIO                                                                |                                                                                                    | CONTACTER                                                                                                    | R L'ORGANISATEUR FR / EN / DE / ES / PT / NL / IT                                                   | T / RU        | Î |
|----------------------------------------------------------------------|----------------------------------------------------------------------------------------------------|----------------------------------------------------------------------------------------------------|----------------------------------------------------------------------------------------------------|---------------|---|
| jubilé des jeunes - Rom                                              | 2025                                                                                                    |                                                                                                    |                                                                                                    |               | l |
| « L'ESPÉ<br>JU<br>HISERE<br>ANYBODY?<br>JUBILÉ DES JEU<br>VIENNE     | ANCE NE DÉCOIT PAS » (*)<br>BILÉ DES JE<br>(************************************                                                                                                    | AVEC LES 18-35 ANS                                                                                                    | ISÉROIS I                                                                                           |               |   |
| DESCRIPTION                                                          | INFORMATIONS PRATIQUES                                                                                                    | PROGRAMME                                                                                                    | LISTE DES FORMULES                                                                                  |               |   |
| Bienvenue !<br>Si tu arrives pa<br>Et tu as bien ra                  | r ici c'est que tu es intéressé(e) pour partir au j<br>ison car cela ne se passe que tous les 25 ans !!!                                                                                                    | ubilé des Jeunes 2025 ! 👳                                                                                                    | CLASSICO ! 500<br>Formule classique : transport +<br>hébergement - repos du 27/07/25 au<br>04/08/25 |               |   |
| Le jubilé, c'est<br>communicatio<br>Tu as entre 18<br>possibles pour | une occasion unique pour consolider sa foi, fau<br>n'fraternelle au sein de l'Eglise et de la société.<br>et 35 ans, tu es néophyte, catéchumène, baptis<br>participer avec le Diocèse de Grenoble - Vienn<br>Comment de la conte de | voriser les oeuvres de soliidanté et de<br>L'espérance est le message central de ce jubilé.<br>Sé ou confirmé ? Nous te proposons deux formules<br>et | LE PELOTON DE LA SPERANZA ! 580<br>Sur la route de Saint François, en pédalant                      | er ou<br>00 E |   |
| - La " Classico"<br>- Le peloton de                                  | (27 juillet au 4 aout) 🚓 🤌<br>la Speranza pour pédaler jusqu'à Rome et rejo                                                                                                    | sindre la " Classico" (20 juillet au 4 août) 🌲 🧚                                                                                                    | du 20 juinet au 4 août                                                                              |               |   |
| Attention ces o                                                      | eux formules ont des places limitées !                                                                                                    |                                                                                                    |                                                                                                    |               |   |
| Si tu as des dif<br>un frein à ta ve                                 | licultés de palement, tu peux nous en faire pan<br>nue ! (il y a déjà une petite réduction pour les é                                                                                                    | t, nous aimerions faire en sorte que cela ne soit pas<br>étudiants, c'est un début)                                                                   |                                                                                                    |               |   |

3. Je coche la case correspondante s je suis étudiant ou si je souhaite aider financièrement une personne à participer au jubilé :

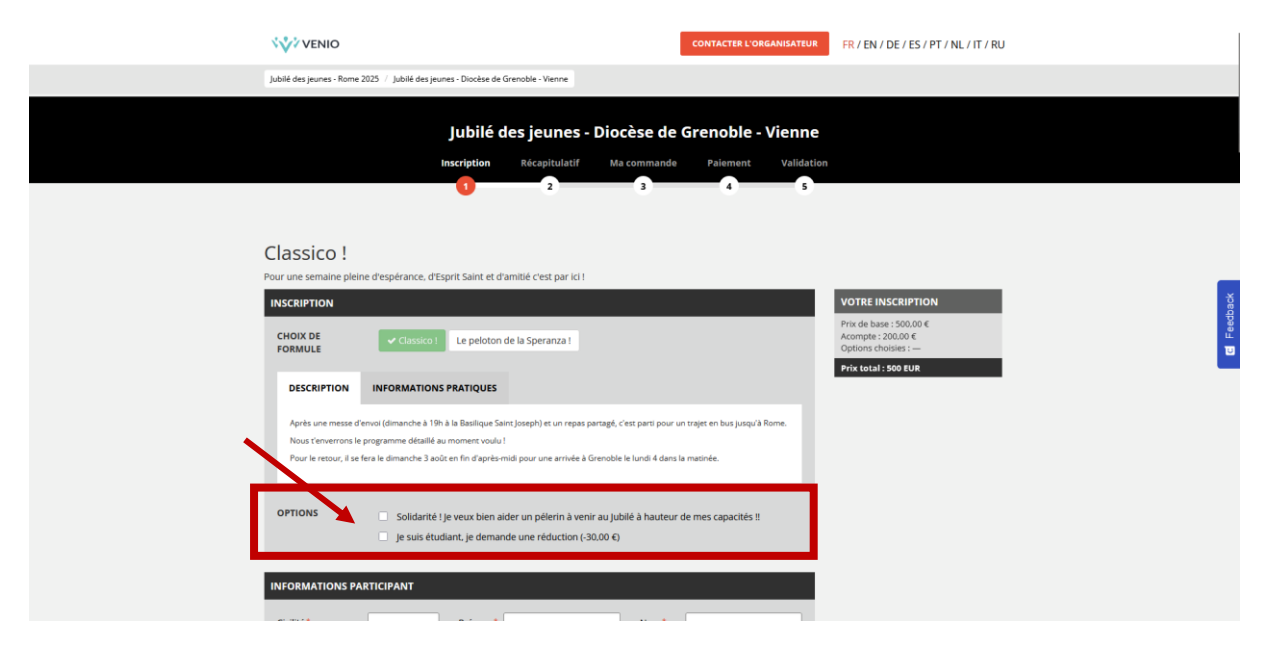

4. Je renseigne mes informations personnelles :

| VENIO                          |                              |                        |                            |                     | CONTACTER L'ORGANISATEUR | FR / EN / DE / ES / PT / NL / IT / RU         |        |
|--------------------------------|------------------------------|------------------------|----------------------------|---------------------|--------------------------|-----------------------------------------------|--------|
| Jubilé des jeunes - Rome 2025  | / Jubilé des jeunes - Diocès | e de Grenoble - Vienne |                            |                     |                          |                                               |        |
| INFORMATIONS PA                | RTICIPANT                    |                        |                            |                     |                          | VOTRE INSCRIPTION                             |        |
| Civilité *                     | ~                            | Prénom*                |                            | Nom*                |                          | Prix de base : 500,00 €<br>Acompte : 200,00 € |        |
| Genre                          | O Homme<br>O Femme           | Date de<br>naissance*  | jj/mm/aaaa                 | Nationalité*        | Choisir v                | Options choisies :<br>Prix total : 500 EUR    |        |
| Courriel*                      |                              |                        |                            |                     |                          |                                               |        |
| Veuillez saisir au mo          | ins un numéro de tél         | éphone*                |                            |                     |                          |                                               |        |
| Téléphone<br>mobile            | France (+33)                 | ×                      |                            |                     |                          |                                               |        |
| Téléphone fixe                 | France (+33)                 | ~                      |                            |                     |                          |                                               | ¥      |
| Adresse*                       |                              |                        |                            |                     |                          |                                               | Feedba |
|                                |                              |                        |                            |                     |                          |                                               | В      |
|                                |                              |                        |                            |                     |                          |                                               |        |
| Code postal*                   |                              |                        | Ville*                     |                     |                          |                                               |        |
| Pays*                          | France                       |                        |                            |                     | ~                        |                                               |        |
|                                |                              |                        |                            |                     |                          |                                               |        |
|                                |                              |                        |                            |                     |                          |                                               |        |
| INFORMATIONS DOC               | UMENTS D'IDENTITÉ            |                        |                            |                     |                          |                                               |        |
| Nous utilisons ur<br>suivante. | système de reconna           | issance de pièce       | d'identité. Il vous sera d | emandé de la téléve | rser à l'étape           |                                               |        |
|                                |                              |                        |                            |                     |                          |                                               |        |
| Ville de naissance*            |                              |                        | Pays de naissance          | • Cho               | visir v                  |                                               |        |
|                                |                              |                        |                            |                     |                          |                                               |        |

Un seul numéro de téléphone suffit

5. Je télécharge la fiche sanitaire vierge et l'attestation de droit à l'image :

| VENIO                                                                                                    |                          | CONTACTER L'ORGANISATEUR | FR / EN / DE / ES / PT / NL / IT / RU                                                                            |   |          |
|----------------------------------------------------------------------------------------------------|--------------------------|--------------------------|----------------------------------------------------------------------------------------------------|---|----------|
| Jubilé des jeunes - Rome 2025 🥖 Jubilé des jeunes - Diocèse de Grenoble - Vienne                                                              |                          |                          |                                                                                                    |   |          |
| Ville de naissance* TOULOUSE                                                                                                    | Pays de naissance*       | France v                 | VOTRE INSCRIPTION<br>Prix de base : 500,00 €<br>Acompte : 200,00 €<br>Options choisles :<br>Prix total : 500 EUR |   |          |
| DOCUMENTS À JOINDRE                                                                                                    |                          |                          |                                                                                                    |   |          |
| Photo d'identité *<br>Document autorité au format : (PG/PNG<br>Taille maximale : 6 Mo<br>Hautour maximale : 100pc<br>Largeur maximale : 200pc | Importer un fichier 坐    |                          |                                                                                                    |   |          |
| Fiche sanitaire                                                                                                    | Importer un fichier 👱 🗛  | icun fichlectionné.      |                                                                                                    |   | Feedback |
| Carte étudiante                                                                                                    | Importer un fichier 🛓 🗛  | ucun fichlectionné.      |                                                                                                    | l | U        |
| Droit à l'image                                                                                                    | Importer un fichier 🛓 Ac | ucun fichlectionné.      |                                                                                                    |   |          |
| Carte Européenne d'assurance maladie                                                                                                    | Importer un fichier 坐 🗛  | ucun fichlectionné.      |                                                                                                    |   |          |
| CONTACT D'URGENCE 1 - RESPONSABLE LÉGAL 1                                                                                                    |                          |                          |                                                                                                    |   |          |
| Civilité*   Prénom*                                                                                                    | Nom*                     |                          |                                                                                                    |   |          |
| Courriel*                                                                                                    |                          |                          |                                                                                                    |   |          |
| Téléphone France (+33) v                                                                                                    |                          |                          |                                                                                                    |   |          |

6. Je remplis numériquement les deux documents ou je les imprime, je les remplis et je les scanne.

7. Je téléverse l'ensemble des fichiers demandés (je ne charge la carte étudiante que si je suis étudiant) :

| VENIO                                                                                                    | CONTACTER L'ORGANISATE                   | FR / EN / DE / ES / PT / NL / IT / RU                                                                         |
|----------------------------------------------------------------------------------------------------|------------------------------------------|----------------------------------------------------------------------------------------------------|
| Jubilé des jeunes - Rome 2025 / Jubilé des jeunes - Diocèse de Grenoble - Vien                                                                 | ne                                       |                                                                                                    |
| Ville de naissance* TOULOUSE                                                                                                    | Pays de naissance* France v              | VOTRE INSCRIPTION           Prix de base : 500,00 €           Acompte : 200,00 €           Coptions choises : |
| DOCUMENTS À JOINDRE                                                                                                    |                                          |                                                                                                    |
| Photo d'identité *<br>Document autorité au format : JPG/PNS<br>Taille maximale : 6 Mo<br>Hautour manúmie : 1500pc<br>Largeur maximale : 2000pc | Importer un ficher.                      |                                                                                                    |
| Fiche sanitaire                                                                                                    | Importer un fichier 👱 utor ch_lectionné. | Teachards.                                                                                                    |
| Carte étudiante                                                                                                    | Importer un fichier 🛓                    | •                                                                                                    |
| Droit à l'image<br><u>C'i Voir le modèle</u>                                                                                                   | Importer un fichier 🛓 🐹 Tichlectionné.   |                                                                                                    |
| Carte Européenne d'assurance maladie                                                                                                    | Importer un fichier 👱 🗠 chlectionné.     |                                                                                                    |
| CONTACT D'URGENCE 1 - RESPONSABLE LÉGAL 1                                                                                                    |                                          |                                                                                                    |
| Civilité * v Prénom *                                                                                                    | Nom*                                     |                                                                                                    |
| Courriel*                                                                                                    |                                          |                                                                                                    |
| Téléphone France (+33)                                                                                                    |                                          |                                                                                                    |

Pour cette étape, je ne suis pas obligé(e) de téléverser l'ensemble des documents tout de suite si je ne les ai pas, la photo d'identité suffit. Les autres documents me seront demandés ultérieurement.

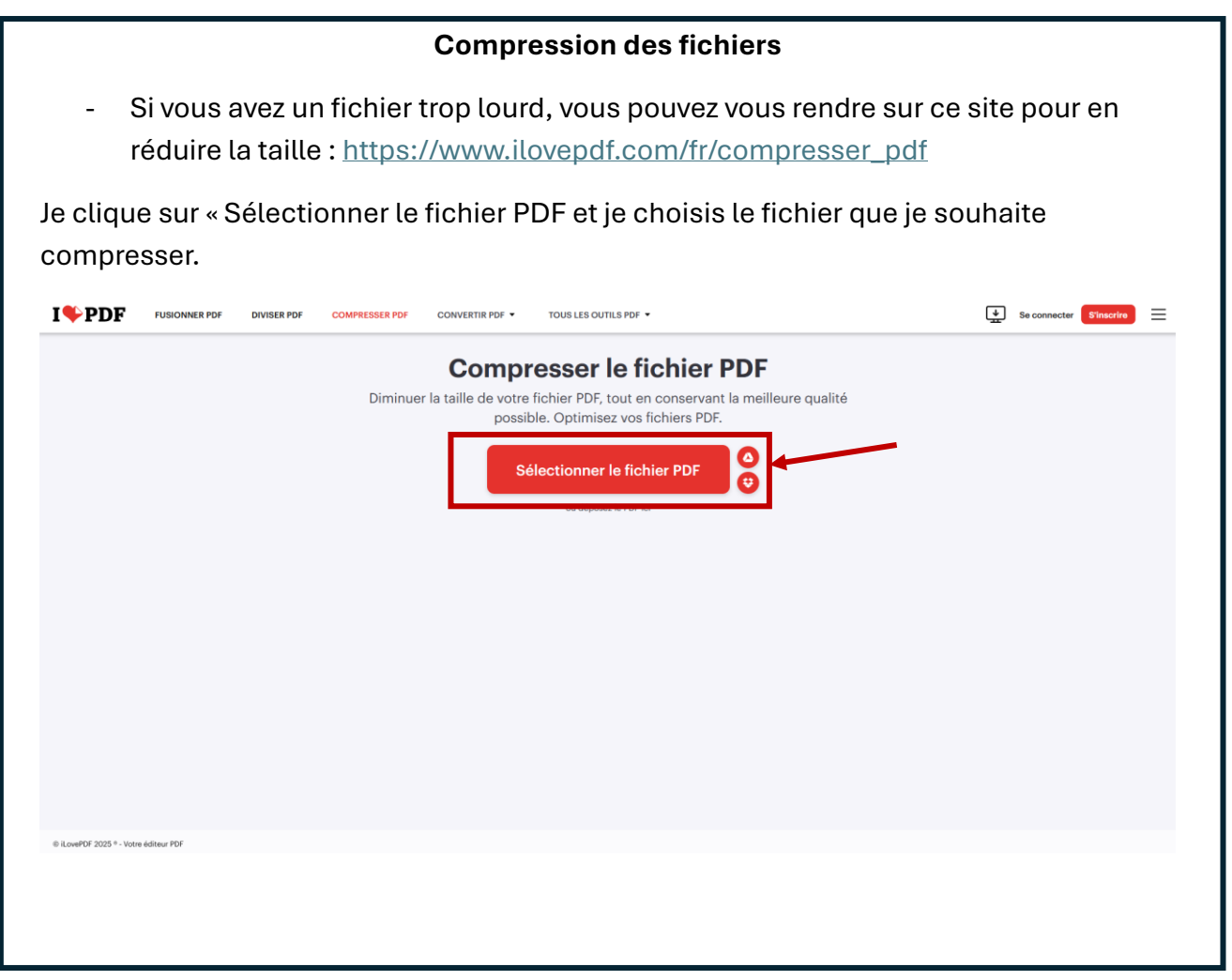

| PDF FUSIO | NNER PDF DIVISER PDF                 | COMPRESSER PDF | CONVERTIR PDF 🔻                                                                                                    | TOUS LES OUTILS PDF 💌                                                                                                    |                                                                                                    | Se connecter                                                | Inscrire   |
|-----------|--------------------------------------|----------------|----------------------------------------------------------------------------------------------------|----------------------------------------------------------------------------------------------------|----------------------------------------------------------------------------------------------------|-------------------------------------------------------------|------------|
|           |                                      |                |                                                                                                    |                                                                                                    |                                                                                                    | Niveau de compre                                            | ssion      |
|           |                                      |                |                                                                                                    |                                                                                                    |                                                                                                    | COMPRESSION EXTREME<br>Moins qualité, haute compression     |            |
|           |                                      |                |                                                                                                    |                                                                                                    |                                                                                                    | COMPRESSION RECOMMANDÉE<br>Bonne qualité, bonne compression | C          |
|           |                                      |                |                                                                                                    |                                                                                                    |                                                                                                    | MOINS COMPRESSION                                           |            |
|           |                                      | B              | ulletin de cotisation 2025 La                                                                                                    |                                                                                                    |                                                                                                    |                                                             |            |
|           |                                      |                |                                                                                                    |                                                                                                    |                                                                                                    |                                                             |            |
|           |                                      |                |                                                                                                    |                                                                                                    |                                                                                                    |                                                             |            |
|           |                                      |                |                                                                                                    |                                                                                                    |                                                                                                    |                                                             |            |
|           |                                      |                |                                                                                                    |                                                                                                    |                                                                                                    |                                                             |            |
|           |                                      |                |                                                                                                    |                                                                                                    |                                                                                                    |                                                             |            |
|           |                                      |                |                                                                                                    |                                                                                                    |                                                                                                    |                                                             |            |
|           |                                      |                |                                                                                                    |                                                                                                    |                                                                                                    |                                                             |            |
| clique sı | ur « Télécha                         | arger le P     | DF com                                                                                                    | pressé »                                                                                                    |                                                                                                    | Compresser PDF                                              | •          |
| Clique su | Jr « Télécha                         | arger le P     |                                                                                                    | pressé »<br>Tous les outils pdf •                                                                                                    |                                                                                                    | Compresser PDF                                              | •          |
| PDF FUSIO | ur « Télécha                         | orger le P     | DF com                                                                                                    | DLES OUTILS POF •<br>DF ont été compressé                                                                                                    | s !                                                                                                    | Compresser PDF                                              | •          |
| PDF ruso  | Jr « Télécha                         | arger le P     | DF com<br>convertir pdf +<br>Les P                                                                                                    | DLESSÉ »<br>TOUS LES OUTILS POF •<br>DF ont été compressé<br>lécharger le PDF compres                                                                                                    | s !                                                                                                    | Compresser PDF                                              | •          |
| PDF ruso  | Jr « Télécha<br>NNER PDF DIVISER PDF | arger le P     | DF com<br>convertie por -<br>Les P<br>C Les r                                                                                              | pressé »<br>Tous Les OUTILS PDF •<br>DF ont été compressé<br>lécharger le PDF compres                                                                                                    | s !<br>sé ØØ                                                                                                    | Compresser PDF                                              | enacrire = |
| PDF rusio | Jr « Télécha                         | ompresser PDF  | DF com<br>convertir PDF +<br>Les P<br>C 16                                                                                                 | Dressé »<br>Tous LES OUTILS PDF •<br>PDF ont été compressé<br>lécharger le PDF compres<br>Vos PDF sont désormais 45% plus<br>356.02 KB = 197.29 KB                                                                                                    | s !<br>sé                                                                                                    | Compresser PDF                                              | nscrite =  |
| PDF ruso  | Jr « Télécha                         | COMPRESSER PDF | DF com<br>convertir por +<br>Les P<br>C 1655                                                                                               | Dressé »<br>Tous LES OUTILS PDF •<br>DF ont été compressé<br>lécharger le PDF compres<br>Vos PDF sont désormais 45% plus<br>358.02 KB - 197.29 KB                                                                                                    | s !<br>sé ♀ =                                                                                                    | Compresser PDF                                              | nscrire E  |
| PDF ruso  | Jr « Télécha                         | COMPRESSER PDF | DF com<br>convertir por -<br>Les P<br>Convertir por -<br>Les P<br>Convertir por -                                                          | DUUS LES OUTILS POF •<br>DEF ont été compressé<br>lécharger le PDF compres<br>Vos PDF sont désormais 45% plus<br>358.02 KB - 197.29 KB                                                                                                    | s !<br>sé 2 2<br>petits !                                                                                                    | Compresser PDF                                              | nactive =  |
| PDF rusio | Jr « Télécha                         | COMPRESSER PDF | PDF com<br>convertir por -<br>Les P<br>c 16<br>f<br>f<br>f<br>f<br>f<br>f<br>f<br>f<br>f<br>f<br>f<br>f<br>f<br>f<br>f<br>f<br>f<br>f<br>f | DUIS LES OUTILS POF •         *DF ont été compressé         Iécharger le PDF compression         Vos PDF sont désormals 45% plus         358.02 KB - 197.29 KB         * Duiser PDF       >         * Duiser PDF       >         * Duiser PDF       >         * Faire piveter PDF       >                                                                                                    | S !<br>SÓ O O<br>O T<br>Potts !<br>Acuter des numéros de pages ><br>Potdger PDF ><br>Ensencit cuber                                         | Compresser PDF                                              | nscrire =  |
| PDF ruso  | Jr « Télécha<br>nnerpdf diviserpdf   | COMPRESSER PDF | DF com<br>CONVERTIR POF +<br>Les P<br>C 16<br>16<br>16<br>16<br>16<br>16<br>16<br>16<br>16<br>16<br>16<br>16<br>16<br>1                    | DIVISER PDF •         ************************************                                                                                                    | S !<br>Sé                                                                                                    | Compresser PDF                                              | nscrite    |
| PDF ruso  | Jr « Télécha                         | COMPRESSER PDF | CONVERTIR POF +<br>Less P<br>Convertir POF +<br>Less P<br>Comment<br>Merci de parta<br>Merci de parta<br>Merci de parta                    | DUIS LES OUTILS POF •  TOUS LES OUTILS POF •  DF ont été compressé lécharger le PDF compress Vos PDF sont désormais 45% plus 358.02 KB - 197.29 KB  Vos PDF sont désormais 45% plus ass.02 KB - 197.29 KB  Touss remercler ? Faites passer le mess ger Toutil pour inspirer des gens plus pr secteot X Tritter in Linkadin                                                                                                    | S !<br>SÓ O O O<br>O O<br>O O<br>O O<br>O O<br>O O<br>O O<br>O                                                                              | Compresser PDF                                              | nscrive =  |
| PDF PUSIC | Jr « Télécha                         | COMPRESSER PDF | CONVERTIR POF +<br>Les P<br>C CONVERTIR POF +<br>C C C C C C C C C C C C C C C C C C C                                                     | DUIS LES OUTILS POF •         *DF ont été compressé         Iécharger le PDF compress         VOS PDF sont désormais 45% plus         358.02 KB - 197.29 KB         *D Duiser PDF > 197.29 KB         *D Duiser PDF > 197.29 KB         *D Duiser PDF > 197.29 KB         *D Duiser PDF > 197.29 KB         *D Duiser PDF > 197.29 KB         *D Duiser PDF > 197.29 KB         *D Duiser PDF > 197.29 KB         *D Duiser PDF > 197.29 KB         *D Duiser PDF > 197.29 KB | S !<br>Sé 2 2<br>petits !<br>Apouter des numéros de pages ><br>protéger PDF ><br>In savoir char<br>asoge !<br>productifs !<br>Apouter Store | Compresser PDF                                              | •          |

## Redimensionnement des images

 Si j'ai une photo d'identité, qui a des dimensions trop grandes, c'est-à-dire une largeur supérieure à 2000px ou une hauteur supérieure à 1500px (le site Venio m'indique si tel est le cas), je peux me rendre sur le site suivant : https://www.iloveimg.com/fr/redimensionner-image

Je clique sur « Sélectionner des images » et je choisis ma photo d'identité dans mes fichiers

|                                                                                                    |                                                                             | DRER IMAGE CONVERTIR EN JPG                                                                   | ÉDITEUR DE PHOTOS                                                                                               | PLUS D'OUTILS V                                | Se connecte                                         | s'inscrire                     |
|----------------------------------------------------------------------------------------------------|-----------------------------------------------------------------------------|-----------------------------------------------------------------------------------------------|----------------------------------------------------------------------------------------------------|------------------------------------------------|-----------------------------------------------------|--------------------------------|
|                                                                                                    | Redimensi                                                                   | Redimension<br>ionnez les JPG, PNG, SVG<br>largeu<br>Redimensionnez p<br>Sélection<br>ou sepo | onner IMA<br>ou GIF en définissar<br>ir en pixels.<br>lusieurs images à la<br>er des images<br>ar des images to | GE<br>nt leur hauteur et leur<br>fois.         |                                                     |                                |
| kowiki 2025 *- Votre éditeur Image<br>* modifie la hau<br>enio (rappel : la<br><i>Ici, la hau</i><br>uis je clique su | uteur ou la larg<br>a largeur doit êt<br>uteur de l'image<br>r « Bedimensio | eur de mon i<br>tre inférieure<br>e est trop gra                                              | mage pou<br>à 2000px<br>nde, je rei                                                                             | r être conforn<br>et la hauteur<br>mplace donc | ne aux attente<br>inférieure à 15<br>le 1596 par 14 | s de<br>500px)<br>50 <i>px</i> |
|                                                                                                    | REDIMENSIONNER IMAGE RECAD                                                  | DINNET IMAGE                                                                                  | S »<br>Éditeur de photos                                                                                        | PLUS D'OUTILS 👻                                | Se connecte                                         | r Sînscrite =                  |

Si l'image ne se télécharge pas toute seule en attendant quelques secondes, je clique sur « Télécharger les IMAGES redimensionnées »

|                                                | Vos IMAGES ont été redimensionnées !                                                                                                    |                                        |
|------------------------------------------------|----------------------------------------------------------------------------------------------------|----------------------------------------|
|                                                | 🚱 🛃 Télécharger les IMAGES redimensionnées                                                                                                    | -                                      |
|                                                |                                                                                                    |                                        |
| Chipped Monthly (1997)                         | Continuer vers                                                                                                    |                                        |
|                                                | Compresser IMAGE > Recarter IMAGE > Compresser IMAGE >                                                                                                    |                                        |
| Moins Chère<br>et Plus Verte                   | Convertir disputs Pro 2 Di Ajostor nigrane sui vervec 2 Moins<br>et Plur                                                                                                    | Chère<br>s Verte                       |
|                                                | Comment nous remercier ? Faites passer le message !<br>Merci de partager l'outil pour inspirer des gens plus productifs !                                                                                                    |                                        |
| passez à<br>électricité moins<br>chère et plus | ★ Trustpilot  f Facebook  X Twitter in Linkedin  in Linkedin in Linkedin in L | igement :<br>à<br>îté moins<br>it olus |
| verte                                          | verte                                                                                                    |                                        |
| Octopus Energy<br>France                       | Octopur<br>France                                                                                                    | Energy                                 |
|                                                |                                                                                                    |                                        |
|                                                |                                                                                                    |                                        |

8. Sur Venio j'importe ma photo d'identité.

Pour cela, je clique sur « Importer un fichier » à côté de « Photo d'identité »

Je choisis l'image parmi mes fichiers (celle que je viens de télécharger si j'ai eu besoin de la redimensionner)

| VENIO                                                                                                    | CONTACTER L'ORGAN                          | FR / EN / DE / ES / PT / NL / IT / RU                               |
|----------------------------------------------------------------------------------------------------|--------------------------------------------|---------------------------------------------------------------------|
| Jubilé des jeunes - Rome 2025 🥖 Jubilé des jeunes - Diocèse de Grenoble - Vienne                                                                                       |                                            |                                                                     |
| Ville de naissance*                                                                                                    | Pays de naissance * Choisir                | VOTRE INSCRIPTION<br>Prix de base : 500.00 €<br>Assemble : 200.00 € |
| DOCUMENTS Å JOINDRE<br>Photo d'identité *<br>Documert autorika in format : (PGPNG<br>Talle maximale : 15 Mo<br>Hustour maximale : 15 Stop<br>Largeur maximale : 2000pe | Importer un fichier 🔮                      | Acomper 20000 #                                                     |
| Fiche sanitaire                                                                                                    | Importer un fichier 🛓 Aucun fichlectionné. | 3                                                                   |
| Carte étudiante                                                                                                    | Importer un fichier 🕁 Aucun fichlectionné. | E feetb                                                             |
| Droit à l'image                                                                                                    | Importer un fichier 🕁 Aucun fichlectionné. |                                                                     |
| Carte Européenne d'assurance maladie                                                                                                    | Importer un fichier 🛓 Aucun fichlectionné. |                                                                     |
| CONTACT D'URGENCE 1 - RESPONSABLE LÉGAL 1                                                                                                    |                                            |                                                                     |
| Civilité*   Prénom*                                                                                                    | Nom*                                       | 1                                                                   |
| Courriel*                                                                                                    |                                            |                                                                     |
| Téléphone France (+33) v                                                                                                    |                                            |                                                                     |
| Statut familial v                                                                                                    | Profession                                 |                                                                     |

J'utilise les petits carrés bleus pour redimensionner l'image et pour que le cadre bleu englobe l'ensemble du visage. Puis je clique sur « Enregistrer l'image »

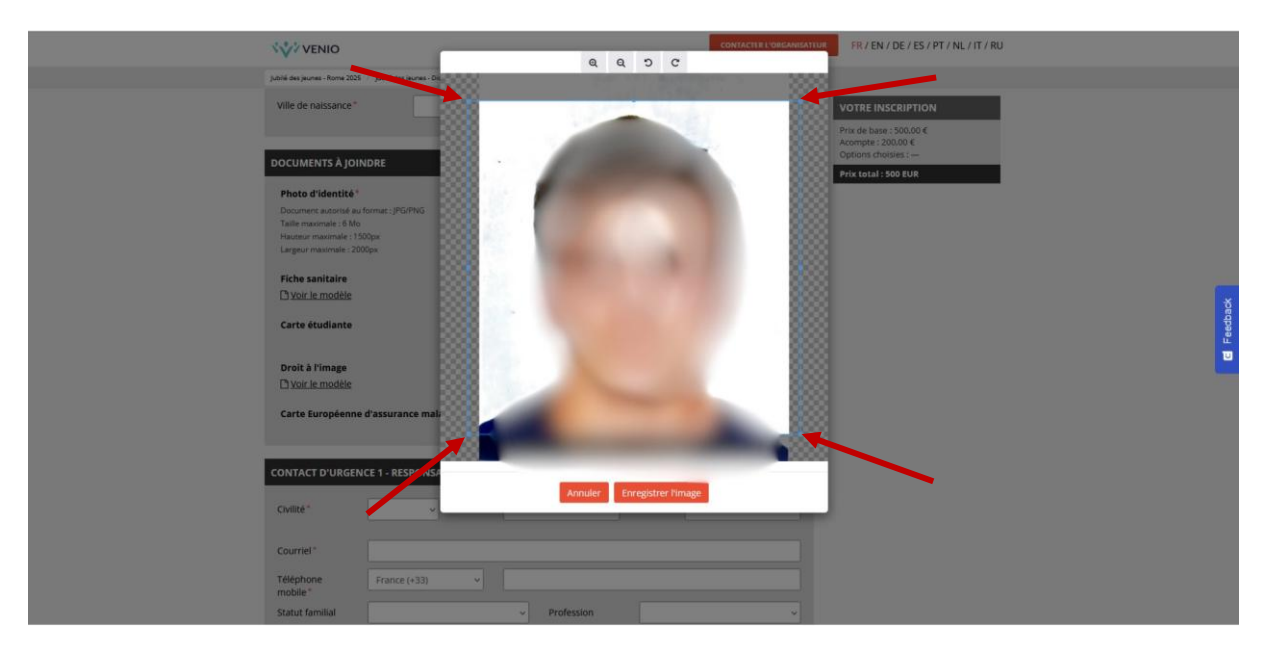

9. Je remplis les informations sur la personne à contacter prioritairement en cas d'urgence :

|   | VENIO                                                                           | CONTACTER L'ORGANISATEUR FR / EN / DE / ES / PT / NL / IT / RU                           |
|---|---------------------------------------------------------------------------------|------------------------------------------------------------------------------------------|
| 3 | ibilé des jeunes - Rome 2025 🦿 jubilé des jeunes - Diocèse de Grenoble - Vienne |                                                                                          |
|   | Carte étudiante Importer un fichier                                             | Aucun fichlectionné. VOTRE INSCRIPTION                                                   |
|   | Droit à l'image                                                                 | Prix de base : 500,00 €<br>Ausum fich…Jessonné: Acompte : 200,00 €<br>Options choistes : |
|   | Carte Européenne d'assurance maladie                                            | Prix total : 500 EUR                                                                     |
| c | CONTACT D'URGENCE 1 - RESPONSABLE LÉGAL 1                                       |                                                                                          |
|   | Civilité* v Prénom* No                                                          | m*                                                                                       |
|   | Courriel*                                                                       |                                                                                          |
|   | Téléphone France (+33) V                                                        | •                                                                                        |
|   | Statut familial v Profession                                                    | v .                                                                                      |
| c | CONTACT D'URGENCE 2 - RESPONSABLE LÉGAL 2                                       |                                                                                          |
|   | Civilité" Prénom" No                                                            | m*                                                                                       |
|   | Courriel*                                                                       |                                                                                          |
|   | Téléphone France (+33) v                                                        |                                                                                          |
|   | Statut familial v Profession                                                    |                                                                                          |
|   |                                                                                 |                                                                                          |

10. Je remplis les informations de la deuxième personne à contacter en cas d'urgence :

|  | VENIO                         |                                                  |            | CONTACTER L'ORGANISATEUR | FR / EN / DE / ES / PT / NL / IT / RU                                 |       |
|--|-------------------------------|--------------------------------------------------|------------|--------------------------|-----------------------------------------------------------------------|-------|
|  | jubilé des jeunes - Rome 2025 | Jubilé des jeunes - Diocèse de Grenoble - Vienne |            |                          |                                                                       |       |
|  | CONTACT D'URGEN               | E 1 - RESPONSABLE LÉGAL 1                        |            |                          | VOTRE INSCRIPTION                                                     |       |
|  | Civilité*                     | v Prénom*                                        | Norr       | n*                       | Prix de base : 500,00 €<br>Acompte : 200,00 €<br>Options choisies : — |       |
|  | Courriel*                     |                                                  |            |                          | Prix total : 500 EUR                                                  |       |
|  | Téléphone<br>mobile *         | France (+33) v                                   |            |                          |                                                                       |       |
|  | Statut familial               | ~                                                | Profession | ~                        |                                                                       |       |
|  |                               |                                                  |            |                          |                                                                       |       |
|  | CONTACT D'URGEN               | E 2 - RESPONSABLE LÉGAL 2                        |            |                          |                                                                       | dback |
|  | Civilité*                     | <ul> <li>Prénom*</li> </ul>                      | Norr       | n*                       |                                                                       | C Fee |
|  | Courriel*                     |                                                  |            |                          |                                                                       |       |
|  | Téléphone                     | France (+33) v                                   |            |                          |                                                                       |       |
|  | Statut familial               | ~                                                | Profession | ~                        |                                                                       |       |
|  |                               |                                                  |            |                          |                                                                       |       |
|  | INFORMATIONS COI              | MPLÉMENTAIRES                                    |            |                          |                                                                       |       |
|  | Allergie et régime ali        | mentaire                                         |            |                          |                                                                       |       |
|  |                               |                                                  |            |                          |                                                                       |       |
|  | Autre régime alimen           | taire                                            |            |                          |                                                                       |       |
|  | I                             |                                                  |            |                          |                                                                       |       |

11. Je remplis les informations complémentaires pertinentes. Je ne suis obligé(e) de répondre qu'aux questions avec une \*.

|                                                                                                    | FR / EN / DE / ES / PT / NL / IT / RU     |
|----------------------------------------------------------------------------------------------------|-------------------------------------------|
| Jubilé des jeunes - Rome 2025 Jubilé des jeunes - Diocèse de Grenobie - Vienne                                  |                                           |
| Statut familial v Profession                                                                                    | VOTRE INSCRIPTION Prix de base : 500,00 € |
| INFORMATIONS COMPLÉMENTAIRES                                                                                    | Options choisies :                        |
| Allergie et régime alimentaire                                                                                  | Prix total : 500 EUR                      |
| Autre régime alimentaire                                                                                        |                                           |
| Dans la vie, tu es*                                                                                             | ▼                                         |
| Sur ton chemin de foi, tu es*                                                                                   | A Feed                                    |
| Que recherches-tu en venant au jubilé des jeunes à Rome ? *                                                     |                                           |
| Joues tu d'un instrument de musique ? Si oui, lequel ? Serais tu prêt à l'emmener ?*                            |                                           |
| Quels autres talents ou compétences pourrais tu mettre au service du groupe ? ( cuisine, musique, prière, jeux) |                                           |
| Parles tu Italien 7*                                                                                            |                                           |
| n<br>Hante tous ues labels pour require le cour us toyage i                                                     |                                           |

|                                                                                                    | FR / EN / DE / ES / PT / NL / IT / RU                                                                           |
|----------------------------------------------------------------------------------------------------|----------------------------------------------------------------------------------------------------|
| Quels autres talents ou compétences pourrais tu mettre au service du groupe ? ( cuisine, musique, prière, jeux)                                                                                                    | VOTRE INSCRIPTION                                                                                               |
| Parles tu Italien ?*                                                                                                    | Prix total: 500 EUR                                                                                             |
| Auriez vous des idées pour réduire le coût du voyage ?*                                                                                                    |                                                                                                    |
| Es tu titulaire d'une attestation ou d'un diplôme sanitaire ? (PSC1, médecin, infirmier) Et souhaites tu les mettre au service<br>durant le jubilé ?<br>Nous avons besoin d'un staff médical sur qui compter / Si oui, précise tes compétences. | The second second second second second second second second second second second second second second second se |
| Es tu porteur(se) d'un handicap ? Si oui, nous prendrons contact avec toi ;)*                                                                                                    | E Teo                                                                                                    |
| Commentaires                                                                                                    |                                                                                                    |
| Jaccepte de recevoir, de la part de l'organisateur, des informations sur d'autres événements.  Vérification                                                                                                    |                                                                                                    |
| Je ne suis pas un robot<br>CAPTOA<br>Gaterinat - Contens                                                                                                    |                                                                                                    |
| Enregistrer >                                                                                                    |                                                                                                    |

12. Je coche la case « J'ai lu est j'accepte les conditions générales de vente. » Et je coche la case « J'accepte de recevoir, de la part de l'organisateur, des informations sur d'autres événements. » si tel est le cas.

| VENIO CONTACTER L'ORGANIS                                                                                                    | FR / EN / DE / ES / PT / NL / IT / RU                                                                                                    |
|----------------------------------------------------------------------------------------------------|----------------------------------------------------------------------------------------------------|
| Jubilé des jeunes - Rome 2025 🥖 Jubilé des jeunes - Diocèse de Grenoble - Vienne                                                                                                    |                                                                                                    |
| Quels autres talents ou compétences pourrais tu mettre au service du groupe ? ( cuisine, musique, prière, jeux) Parles tu Italien ?*                                                                                                    | VOTRE INSCRIPTION Prix de base :500.00 4 Accepter : 2000.4 Coptions cholsies : Prix total : 500 FUR                                                                                                    |
| Auriez vous des idées pour réduire le coût du voyage ?"                                                                                                    |                                                                                                    |
| Es-tu titulaire d'une attestation ou d'un diplôme sanitaire ? (PSC1, médecin, infirmier) Et souhaites tu les mettre au service<br>durant le jubilé ?<br>Nous avons besoin d'un staff médical sur qui compter / S' oui, précise tes compétences. | Sea of the sea of the sea of the |
| Es tu porteur(se) d'un handicap ? Si oui, nous prendrons contact avec toi ;)*                                                                                                    | B<br>76                                                                                                    |
| Commentaires           Tai lu et j'accepte les conditions athérailes de vente.*                                                                                                    | 1                                                                                                    |
| Vérification                                                                                                    | <b>-</b>                                                                                                    |
| Enregistrer >                                                                                                    |                                                                                                    |

13. Je coche la case « Je ne suis pas un robot » :

|                                                                                                    | FR / EN / DE / ES / PT / NL / IT / RU                            |
|----------------------------------------------------------------------------------------------------|------------------------------------------------------------------|
| Jubilé des jeunes - Rome 2025 / Jubilé des jeunes - Diocèse de Grenoble - Vienne                                                                                                    |                                                                  |
| Quels autres talents ou compétences pourrais tu mettre au service du groupe ? ( cuisine, musique, prière, jeux)                                                                                                    | VOTRE INSCRIPTION<br>Prix de base : 500.00 €                     |
| Parles tu italien ?*                                                                                                    | Acompte : 200.00 €<br>Options choisies :<br>Prix total : 500 EUR |
| Auriez vous des idées pour réduire le coût du voyage ?"                                                                                                    |                                                                  |
| E<br>Es tu titulaire d'une attestation ou d'un diplôme sanitaire ? (PSC1, médecin, infirmier,) Et souhaites tu les mettre au service<br>durant le jubilé ?<br>Nous avons besoin d'un staff médical sur qui compter / S oui, précise tes compétences. |                                                                  |
| Es tu porteur(se) d'un handicap ? Si oul, nous prendrons contact avec tol :) *                                                                                                    |                                                                  |
| Commentaires                                                                                                    |                                                                  |
| Fai lu et l'accepte les conditions senérales de vente.*     J'accepte de recevoir, de la part de l'organisateur, des informations sur d'autres événements.                                                                                           |                                                                  |
| Vérification Ue ne suis pas un robot Contractor                                                                                                    |                                                                  |
| Enregistrer 🔰                                                                                                    |                                                                  |

14. Je clique sur « Enregistrer »

|                                                                                                    | FR / EN / DE / ES / PT / NL / IT / RU                                          |
|----------------------------------------------------------------------------------------------------|--------------------------------------------------------------------------------|
| Jubilé des jeunes - Rome 2025 🥖 Jubilé des jeunes - Diocèse de Grenoble - Vienne                                                                                                    |                                                                                |
| Quels autres talents ou compétences pourrais tu mettre au service du groupe ? ( cuisine, musique, prière, jeux)                                                                                                    | VOTRE INSCRIPTION           Prix de base : 500,00 €           Acompte : 2000 € |
| Parles tu Italien ?*                                                                                                    | Options choisies : Prix total : 500 EUR                                        |
| Auriez vous des idées pour réduire le coût du voyage ?*                                                                                                    |                                                                                |
| Es-tu titulaire d'une attestation ou d'un diplôme sanitaire ? (PSC1, médecin, infirmier,) Et souhaites tu les mettre au service<br>durant le Jubilé ?                                                                                                    | _                                                                              |
| Nous avons besoin d'un staff médical sur qui compter l'3 oui, précise tes compétences.                                                                                                    | eeb ad                                                                         |
| Es tu porteur(se) d'un handicap 7 Si oui, nous prendrons contact avec tol ;)*                                                                                                    |                                                                                |
| Commentaires                                                                                                    |                                                                                |
| J'ai lu et Jaccepte les <u>conditions générales de vento</u> . <sup>4</sup> Jaccepte de recevoir, de la part de l'organisateur, des informations sur d'autres événements.                                                                                                    |                                                                                |
| Vérification                                                                                                    |                                                                                |
| Je ne suis pas de la constance de la constance |                                                                                |
|                                                                                                    |                                                                                |

15. Je choisis le document d'identité que je souhaite renseigner et je le téléverse :

| VENIO                                                                                                    | CONTACTER L'ORGANISATEUR FR / EN / DE                                                                                          | ie / ES / PT / NL / IT / RU |          |
|----------------------------------------------------------------------------------------------------|----------------------------------------------------------------------------------------------------|-----------------------------|----------|
| Jubilé des jeunes - Rome 2025 / Jubilé des jeunes - Diocèse de Grenoble - Vienne                                                                                                    |                                                                                                    |                             |          |
| Jubilé des jeunes - Diocèse de<br>Inscription Réceptiulatif Macommand<br>Cetter<br>Joindre son document d'identité<br>Catte d'identité<br>Later d'identité<br>Later d'identité<br>Later d'identité<br>Jeune d'identité uitérieurement | e Grenoble - Vienne<br>Peierret Validation<br>a a a<br>validation<br>a b<br>Votre comm<br>Classico 1<br>Soco c<br>Prix total : | nande<br>500,00 ¢           | Feedback |

Je peux également l'envoyer ultérieurement.

16. Je téléverse mon document d'identité (il n'est pas nécessaire d'avoir un document contenant le recto et un autre contenant le verso de la pièce d'identité) :

| VENIO -                                                                       | CONTRETTS I DISAN                                                                                                    | ER / EN / DE / ES / PT / NL / IT / RU                                                                                                    |            |
|-------------------------------------------------------------------------------|----------------------------------------------------------------------------------------------------|----------------------------------------------------------------------------------------------------|------------|
| Jubilé des jeunes - R                                                         | Importer l'image de votre carte d'identité                                                                                                    | ×                                                                                                    |            |
| • Retour<br>Joindre son d<br>Goest votre (h<br>Carte d'dent<br>Je renseignere | Stanet la page sur laquelle est présente votre photo, non, p<br>Europhysic de la page sur laquelle est présente votre photo, non, p<br>Europhysic de la page sur laquelle est présente votre photo, non, p<br>Europhysic de la page sur laquelle est présente votre photo, non, p<br>transparent la page sur laquelle est présente votre photo, non, p<br>europhysic de la page sur laquelle est présente votre photo, non, p<br>transparent la page sur laquelle est présente votre photo, non, p<br>transparent la page sur laquelle est présente votre photo, non, p<br>transparent la page sur laquelle est présente votre photo, non, p<br>transparent la page sur laquelle est présente votre photo, non, p<br>transparent la page sur laquelle est présente votre photo, non, p<br>transparent la page sur laquelle est présente votre photo, non, p<br>transparent la page sur laquelle est présente votre photo, non, p<br>transparent la page sur la page sur la page sur la page sur la page<br>transparent la page sur la page sur la page sur la page sur la page sur la page<br>transparent la page sur la page sur la page sur la page sur la page sur la page<br>transparent la page sur la page sur la page sur la page sur la page sur la page<br>transparent la page sur la page sur la page | arkanons<br>11s. nous utilisons la<br>a entraire<br>sont, prénom, numèro de<br>tonfliaenselle conformément<br>Tecto:<br>Verso<br>Annuler Valider<br>500,00 C | E Fectback |

Je clique sur « Valider »

17. Je remplis les informations manquantes si nécessaire : (la capture d'écran suivante ne représente qu'un exemple).

| Jubité des jeunes - R             | Vérifier les informations récupé                                                            | contacter l'ord                                            | ED / EN / DE / EC / PT / NL / IT / RU |          |
|-----------------------------------|---------------------------------------------------------------------------------------------|------------------------------------------------------------|---------------------------------------|----------|
|                                   | Ces informations seront utilisées pour rése<br>celles présentes sur votre pièce d'identité. | ver vos billets. Elles doivent impérativeme                | ent être les mêmes que                |          |
|                                   | Type de document                                                                            | Numéro du document d'ider                                  | ntité                                 |          |
| < Retour                          | Carte origentite Nom sur le document d'identité                                             | Nous n'arrivons pas à récu     Prénoms sur le document d'i | pérer les informations<br>identité    |          |
| Joindre son di                    | Date de naissance                                                                           | Date d'expiration du docume                                | ent d'identité                        | Teedback |
| Choisir votre ly<br>Carte d'ident | Je confirme que ces informations sont les la la la la la la la la la la la la la            | mêmes que celles mentionnées sur mon de                    | ocument d'identité                    | ۳        |
| Je renseignera                    |                                                                                             |                                                            | Annuler Valider 500,00 €              |          |
|                                   |                                                                                             |                                                            |                                       |          |
|                                   |                                                                                             |                                                            |                                       |          |

Les informations personnelles ont été floutées.

Je coche la case « Je confirme que ces informations sont les mêmes que celles mentionnées sur mon document d'identité » puis je clique sur « Valider ».

18. Je clique sur suivant :

| VENIO                         |                                       |               |              | ONTACTER L'OR | RGANISATEUR | / EN / DE / ES / PT / NL / IT / RU |  |
|-------------------------------|---------------------------------------|---------------|--------------|---------------|-------------|------------------------------------|--|
| Jubilé des jeunes - Rome 2025 | / Jubilé des jeunes - Diocèse de Gren | oble - Vienne |              |               |             |                                    |  |
|                               | lubiló do                             | ioupor - I    | Diocàca da G | ranabla       | Vienne      |                                    |  |
|                               |                                       | Récanitulatif | Ma commande  | Paiement      | Validation  |                                    |  |
|                               | 1                                     | 2             | 3            | 4             | 5           |                                    |  |
|                               |                                       |               |              |               |             |                                    |  |
|                               | RÉCAPITULATIF DE L'INSCRI             | PTION         |              |               |             |                                    |  |
|                               | Nom complet                           | Formule       | Montant dû   | Acompte       | Action      |                                    |  |
|                               | M. Benoît HARTMANN                    | Classico !    | 500,00 €     | 200,00 €      | Modifier    |                                    |  |
|                               | Prix total :                          |               | 500,00 €     |               |             |                                    |  |
|                               | • Ajouter un participant              |               |              |               | Suiv        | ant                                |  |
|                               |                                       |               |              |               |             | _                                  |  |
|                               |                                       |               |              |               |             |                                    |  |
|                               |                                       |               |              |               |             |                                    |  |
|                               |                                       |               |              |               |             |                                    |  |
|                               |                                       |               |              |               |             |                                    |  |
|                               |                                       |               |              |               |             |                                    |  |
|                               |                                       |               |              |               |             |                                    |  |
|                               |                                       |               |              |               |             |                                    |  |

19. Je choisis qui est le responsable de la commande :

Si c'est le participant, les informations se remplissent automatiquement. Sinon, il est nécessaire de compléter les informations personnes. Seules les informations avec une \* sont obligatoires

Dans le cas d'un nouveau contact :

| VENIO                                         |                                                                            | CONTACTER L'ORGANISATEUR                                                                     | FR / EN / DE / ES / PT / NL / IT / RU |
|-----------------------------------------------|----------------------------------------------------------------------------|----------------------------------------------------------------------------------------------|---------------------------------------|
| jubilé des jeunes - Rome 2025 🦯 jubilé des je | unes - Diocèse de Grenoble - Vienne                                        |                                                                                              |                                       |
| RE                                            | SPONSABLE DE LA COMMANDE                                                   |                                                                                              |                                       |
| να                                            | ous pouvez sélectionner l'une des p<br>our indiquer une association, entre | ersonnes de l'inscription ou indiquer d'autres coordonnées ( p<br>prise ou autre organisme): | 2.8X.                                 |
| PR                                            | É-REMPLIR LE FORMULAIRE AVEC                                               | Nouveau contact (Ex. Parent, tuteur légal,)                                                  | v                                     |
| Ту                                            | rpe                                                                        | O Particulier O Organisme (association, entreprise)                                          |                                       |
| c                                             | Civilité *                                                                 | ×                                                                                            |                                       |
| P                                             | Prénom*                                                                    | Prénom                                                                                       |                                       |
| N                                             | lom*                                                                       | Nom                                                                                          |                                       |
| c                                             | courriel*                                                                  |                                                                                              | ×                                     |
| î                                             | dresse                                                                     |                                                                                              | C Feedbac                             |
|                                               |                                                                            |                                                                                              |                                       |
| c                                             | Code postal Ville                                                          | Pays France                                                                                  | ~                                     |
| т                                             | 'él fixe                                                                   |                                                                                              |                                       |
| т                                             | él portable                                                                |                                                                                              |                                       |
| (                                             | Retour                                                                     | Valider ma comm                                                                              | inde                                  |
|                                               |                                                                            |                                                                                              |                                       |

Cliquer sur « Valider ma commande »

20. Je vérifie les informations et je clique sur « Valider ma commande :

| VENIO                         |                                                                                                    |                       | CONTACTER L'ORG                                                                                          | ANISATEUR FR / EN         | / DE / ES / PT / NL / IT / RU |          |
|-------------------------------|----------------------------------------------------------------------------------------------------|-----------------------|----------------------------------------------------------------------------------------------------|---------------------------|-------------------------------|----------|
| Jubilé des jeunes - Rome 2025 | Jubilé des jeunes - Diocèse de Grenoble - Vienne                                                                                                    |                       |                                                                                                    |                           |                               |          |
|                               | Jubilé des jeunes -<br>Inscription Récapitulatif<br>1 2                                                                                                    | Diocès<br>Ma com      | e de Grenoble - Marande Paiement                                                                         | Vienne<br>Validation<br>5 |                               |          |
|                               | COORDONNÉES DE FACTURATION<br>Nom complet<br>M. Benoît HARTMANN                                                                                                    | Formule<br>Classico ! | <b>Montant dù</b><br>500,00 €                                                                            | Acompte<br>200,00 €       |                               | ð        |
|                               | Prix total :                                                                                                    |                       | 500,00 €                                                                                                 |                           |                               | C Feedba |
|                               | Les coordonnées de facturation sont par<br>celle du premier inscrit de voire comman<br>Vous pouvez modifier ces coordonnées si<br>besoin.<br>Nota : le récapitulatif de commande sera<br>envoyé à l'adresse de facturation | défaut<br>de.         | M. Benoît HARTMANN<br>78 rue Abbé Grégoire<br>38000 Grenoble<br>+33634304107<br>benoithartmann@outlook.f | Modifier                  |                               |          |
|                               | < Retour                                                                                                    |                       |                                                                                                    | alider ma commande        |                               |          |

21. Je clique sur « Carte bancaire » :

| \$   | VENIO                                                                                                    | CONTACTER L'ORGANISATEUR                                                | FR / EN / DE / ES / PT / NL / IT / RU               |
|------|----------------------------------------------------------------------------------------------------|-------------------------------------------------------------------------|-----------------------------------------------------|
| Jut  | bilé des jeunes - Rome 2025 / Jubilé des jeunes - Diocèse de Grenoble - Vienne                                        |                                                                         |                                                     |
|      | Jubilé des jeunes<br>Inscription Récapitulatif<br>1 2                                                                 | - Diocèse de Grenoble - Vienne<br>Macommande Palement Validation<br>1 5 |                                                     |
|      | CHOISISSEZ UN MOYEN DE PAIEment P<br>Carte bancaire<br>Penerre 100 % adound an<br>je souhalte régier par ca<br>Retour | DUR FINALISER VOTRE INSCRIPTION                                         | Freedoack                                           |
| © VE | ENIO SAS 2014-2025 — Mentions légales — Charte de confidentialité — Portabilité                                       | Partenaire de 🏾 🕒 LEMONWAY Établissement                                | de paiement agréé par l'ACPR en France (CIB 16568). |
|      |                                                                                                    |                                                                         |                                                     |

22. Je choisis comment je souhaite payer : en une ou plusieurs fois. Je clique sur la solution qui me correspond puis je clique sur continuer.

| VENIO                                | CONTACTER L'ORGANISATEUR                                                                                                    | FR / EN / DE / ES / PT / NL / IT / RU |
|--------------------------------------|----------------------------------------------------------------------------------------------------|---------------------------------------|
| jubilé des jeunes - Rome 2025 / jubi | des jeunes - Diocèse de Grenoble - Vienne                                                                                                    |                                       |
|                                      |                                                                                                    |                                       |
|                                      | Je souhate régler par carte bancaire<br>Veuillez choisir un échéander de palement ci-dessous.<br>Effectuer un palement maintenant :<br>Netsoin vous doers revue soite pour payer le solde avant le 30/06/2025 1<br>11/03/2025 : 200.00 €<br>Effectuer un palement maintenant :<br>11/03/2025 : 500.00 €     |                                       |
|                                      | Programmer 2 palements avec les dates et montants sulvants. Vous serez prélevé(e) automatiquement à ces dates :         0       11/03/2025 : 200.00 €         29/06/2025 : 300.00 €         Programmer 3 palements avec les dates et montants sulvants. Vous serez prélevé(e) automatiquement à ces dates : |                                       |
| VENIO                                | CONTACTER L'ORGANISATEUR                                                                                                    | FR / EN / DE / ES / PT / NL / IT / RU |
| jabili ini juuna - Kona 205 — Ja     | H de jures - Dickie de Genetie - Viene<br>Programmer 3 palements avec les dates et montants suivants. Vous serez prélevé(e)<br>automatiquement à ces dates :<br>0 11/02/0225 : 200.00 €<br>05/05/2025 : 150.00 €                                                                                            |                                       |
|                                      | Programmer 4 palements avec les dates et montants suivants. Vous serez prélevé(e)<br>automatiquement à ces dates :           11/03/2025 : 20000 €           10/04/2025 : 100.00 €           22/05/2025 : 100.00 €           27/06/2025 : 100.00 €                                                           |                                       |
|                                      | Programmer 5 palements avec les dates et montants suivants. Vous serez prélevé(e)<br>automatiquement à ces dates :           11/03/2025 : 202.00 €         07/04/205 : 75.00 €           07/04/205 : 75.00 €         31/05/2025 : 75.00 €           27/06/2025 : 75.00 €         27/06/2025 : 75.00 €       |                                       |
|                                      |                                                                                                    | ontinuer                              |

23. Je rentre mes coordonnées bancaires et je paie en ligne.

| Informations sur la transaction                | Informations de la carte                                                                                                    | VISA 🌒 🧲                                        |
|------------------------------------------------|----------------------------------------------------------------------------------------------------|-------------------------------------------------|
| LW-VENIO                                       | Veuillez saisir les informations de votre paiement                                                                            |                                                 |
| Référence de la transaction :<br>MB90T733049   | Numéro de carte :                                                                                                    | Enregistrer cette carte :                       |
| Identifiant du commerçant :<br>211000031860079 | Date d'expiration :                                                                                                    | Oui ONN<br>Je choisis un nom pour cette carte : |
| Cas de palement :<br>Paiement unique           | Mois : 01 v Année : 2025 v                                                                                                    | Ne pas saisir de numero de carte (facultatif)   |
| Montant de la transaction :<br>200,00 C        | Cryptogramme visuel :                                                                                                    |                                                 |
|                                                |                                                                                                    | Annuler Valider                                 |
|                                                | Selon votre établissement bancaire, vous pourrez être redirigé vers la<br>votre banque avant la validation de votre paiement. | page d'authentification de                      |
|                                                |                                                                                                    |                                                 |

Une fois l'inscription effectuée, pensez à garder votre numéro d'inscription ! Il vous sera utile pour revenir à votre dossier et cela évite les doublons d'inscription !